$\mathbf{1}$ Prenota FLEXI scaricando l'app da QR code o inviando un messaggio Whatsapp al numero gratuito + 34 662 49 38 42

ne-mi

**COMUNE DI PATÙ** 

MINISTERO

**DELL'INTERNO** 

inanziato dall'Unione Europea

FLEXI

÷.,.\*

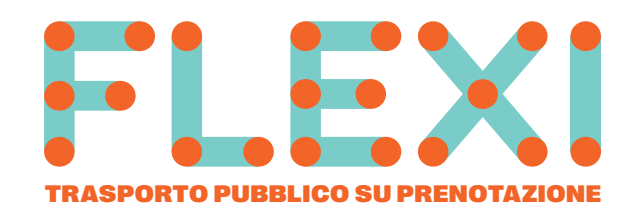

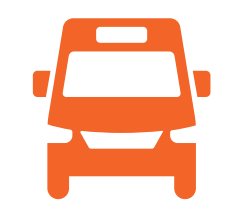

SalentoinBus

CORSE NEGLI ORARI PIÙ RICHIESTI TRA LE MINIBUS TRA PATÙ, S. GREGORIO, FELLONICHE **E LE STAZIONI DI BARBARANO E GAGLIANO** 7.00 E LE 19.00 CON FREQUENZA OGNI 30/40' Barbarano Salve Morciano di Leuca Giuliano  $\mathbf{n}$ 17 Gagliano del Capo  $\square$ Linea 108 PATÙ SS274 0,0 Torre Vado Linea 107 Castrignano del Capo 🌑 Linea 108 SAN GREGORIO 🔘 🕰 Linea 105 FELLONICHE S. M. di Leuca 🌢 Fermate s Ferrovie Percorso Percorso 0 ...

Sud Est

FLEXI

Progetto finanziato dal Piano Nazionale di Ripresa e Resilienza (PNRR) "Patù borgo inclusivo - Inclusione, accoglienza e welfare di prossimità"

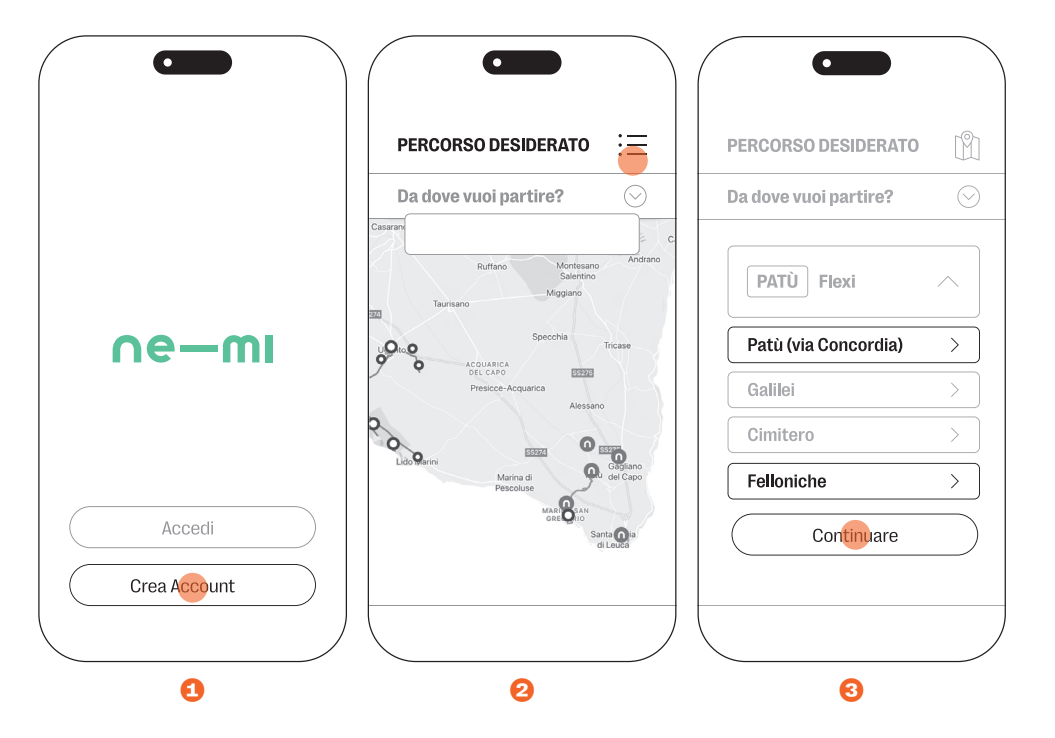

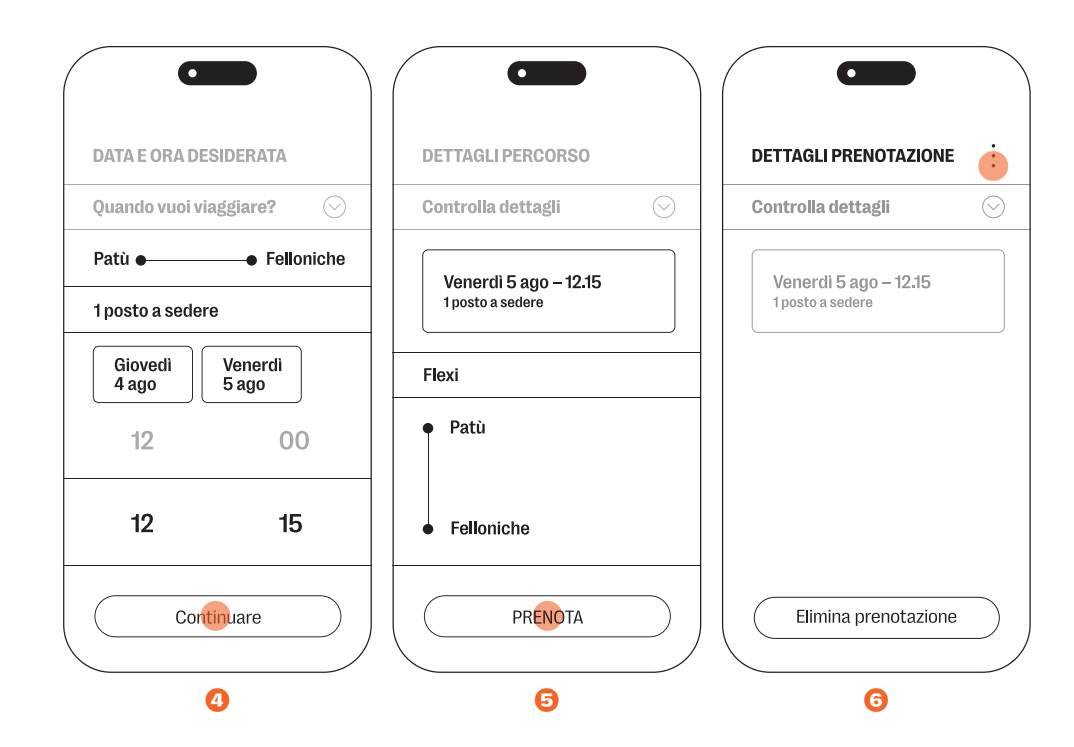

## → COME FUNZIONA

Per prenotare il servizio FLEXI, scarica l'app Ne-mi da App Store o Play Store e **crea un account utilizzando un'email valida 1**.

Le corse devono essere prenotate in anticipo (da 7 giorni a un'ora prima della partenza desiderata) attraverso l'app o inviando un messaggio al numero gratuito **Whatsapp +34 662 49 38 42**.

Una volta effettuato l'accesso, **clicca sull'icona in alto a destra 2** e **seleziona il servizio FLEXI-Patù**. Dal sottomenù, scegli la **fermata di partenza** e quella di **destinazione**, infine clicca su "Continuare" **3**. Puoi anche selezionare le fermate direttamente sulla mappa, utilizzando lo zoom per visualizzarle tutte.

**Il servizio è gratuito per alcune corse** e a pagamento su altre meno richieste o su fasce orarie non coperte. I biglietti possono essere acquistati tramite l'app o a bordo del minibus. Suggerimenti e reclami possono essere inviati tramite l'app Ne-mi, cliccando sul simbolo 🌣 in basso a destra. È necessario **indicare il numero dei posti a sedere**, **giorno** e **orario** desiderato **4**. È possibile **prenotare per sé e per un massimo di 8 persone**, specificando i posti con eventuale ausilio per disabili.

In caso di utilizzo frequente della stessa tratta, è possibile salvarla tra i preferiti e indicare i giorni in cui si desidera ripetere la prenotazione.

Una volta impostato il viaggio, il sistema fornisce un riepilogo. Per rendere effettiva la richiesta, cliccare sulla voce "Prenota" <sup>©</sup> e attendere una conferma. **È possibile seguire in tempo reale il movimento del minibus** tramite l'app, che avvisa in anticipo dell'arrivo alla fermata o di eventuali variazioni d'orario.

È importante **cancellare la prenotazione (**) appena possibile se non serve più, per liberare il posto, evitare tragitti a vuoto e ottimizzare il servizio.

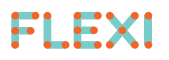

TRASPORTO PUBBLICO SU PRENOTAZIONE

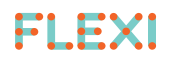